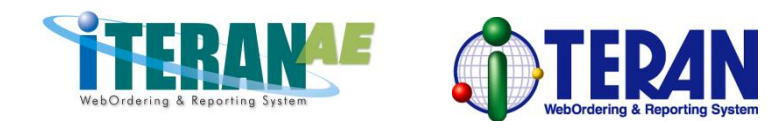

# iTERAN 最新化ガイド

## ~必ずはじめにお読みください~

2016.01.27 【第1.3版】

## 富士通エフ・アイ・ピー株式会社

|                                                                                               | <u> </u>                                     |
|-----------------------------------------------------------------------------------------------|----------------------------------------------|
| <b>■</b> (よ                                                                                   | じめに                                          |
| ■事                                                                                            | 前確認事項                                        |
| 1)                                                                                            | Microsoft .NET FrameWork バージョン確認             |
| 2)                                                                                            | iTERAN 本体インストール数の確認                          |
| 3)                                                                                            | iTERAN バージョン確認                               |
| 4)                                                                                            | Windows バージョンの確認                             |
| 5)                                                                                            | 使用モジュールの決定                                   |
| ■機                                                                                            | <b>能説明・注意点</b>                               |
| 6)                                                                                            | アップグレードとバージョンアップの違い                          |
|                                                                                               |                                              |
| 7)                                                                                            | フル版とライト版の違い                                  |
| <br><br>ダ                                                                                     | フル版とライト版の違い<br><b>ウンロード・適用手順</b>             |
| <u>(7)</u><br>(7)<br>(1)<br>(7)<br>(7)<br>(7)<br>(7)<br>(7)<br>(7)<br>(7)<br>(7)<br>(7)<br>(7 | フル版とライト版の違い<br><b>ウンロード・適用手順</b><br>ダウンロード手順 |

## ■はじめに

◆本マニュアルは iTERAN/AE 及び iTERAN (以下、iTERAN) のバージョン最新化を行うためのガイド です。

最新化を行うためのモジュール(※)のダウンロード選択方法や実行手順等を記載しています。

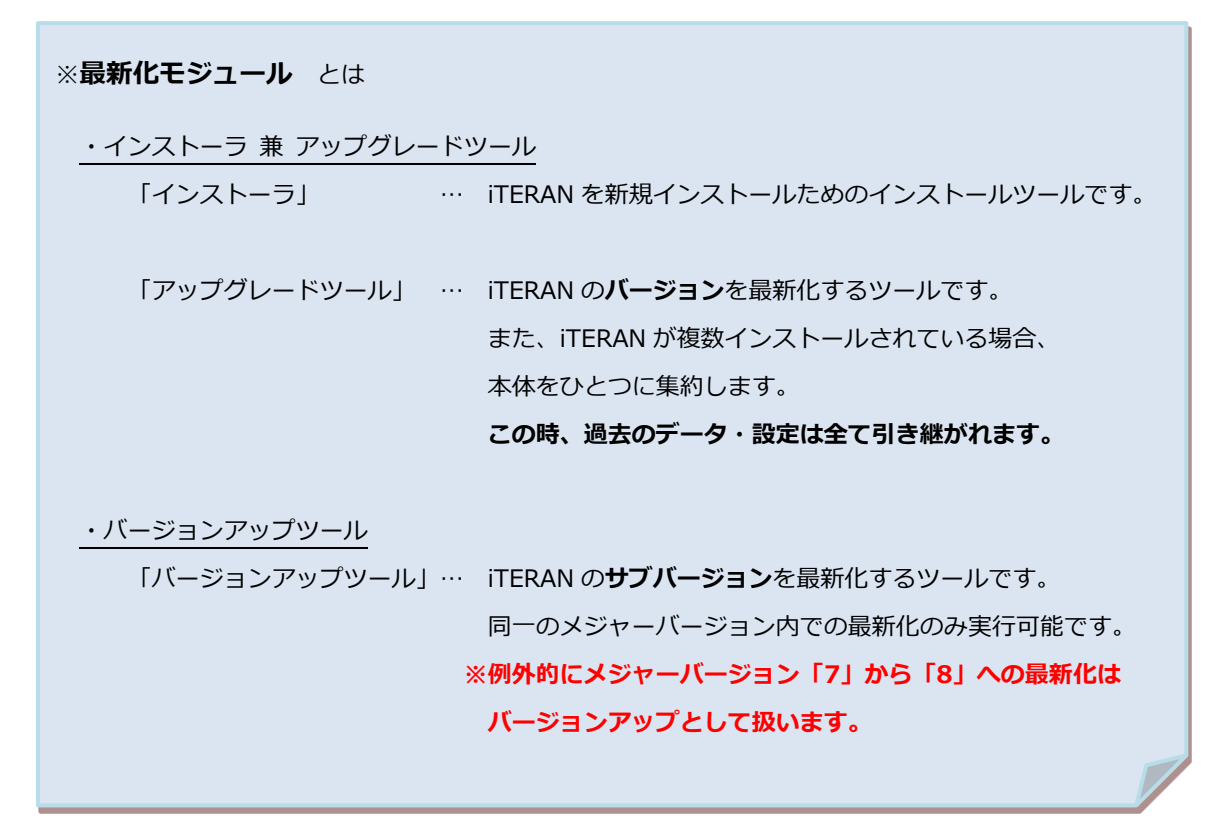

◆最新化モジュールをダウンロードするに辺り、適切なモジュールをダウンロードする必要があります。 必ず本紙をお読みいただいてから、ダウンロードを実行してください。

◆補足

【用語集】

『バージョン』…iTERAN 上の管理番号。 3 つの数字で表します。 例)『7.3.4」、『5.4.4』 ※バージョン番号が付与されていないバージョンもあります。

『メジャーバージョン』…バージョンの最左端の数字です。 例)バージョン「<u>7</u>.3.4」の場合、メジャーバージョンは「<u>7</u>」となります。

『サブバージョン』…バージョンの中央、最右端を合わせた数字です。 例)バージョン「7.**3.4**」の場合、サブバージョンは「**3.4**」となります。

## ■事前確認事項

## 1) Microsoft .NET FrameWork バージョン確認

iTERAN の実行環境は Microsoft .NET FrameWork(Microsoft 社製品、以下.NET FrameWork)です。 .NET FrameWork がインストールされている必要があり、また、バージョンにも条件があります。 そこで、お使いのパソコンの.NET FrameWork のバージョンを下記の手順でご確認ください。

- ① .NET FrameWork インストール有無の確認
  - 1. 「スタート」ボタン-「コントロールパネル」を押下します

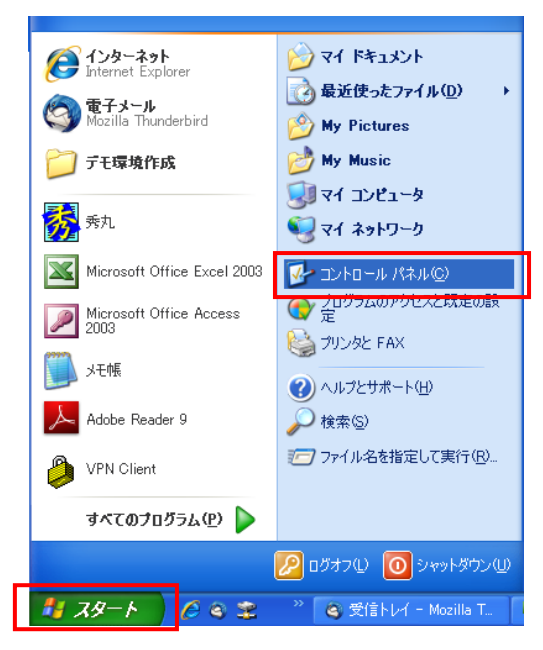

2.「プログラムの追加と削除」を押下します。

| 🕑 コントロール パネル             |                                                                                                    |          |
|--------------------------|----------------------------------------------------------------------------------------------------|----------|
| ファイル(E) 編集(E) 表示(⊻) お気にフ | 入り(金) ツール(① ヘルプ(出)                                                                                                    | <b>1</b> |
| 🕝 戻る 🔹 🕥 🔹 🏂 🔎 検索        | ا الله الله الله الله الله الله الله ال                                                                                          |          |
| アドレス(1) 🔂 コントロール パネル     |                                                                                                    | 💙 ラ 移動   |
|                          | Intel(R) GMA Java Realter, HDガ<br>Driver ーディオ設定 CardSpace アウォール プション キーホード                                                       |          |
| 関連項目 📀                   | ジェントロ サウンドとオーデ システム スキャナとカメラ セキュリティ セン タスク タスク パーと [ス<br>オ デバス マントロ オウンドとオーデ システム スキャナとカメラ セキュリティ セン タスク タスク パーと [ス<br>タート] メニュー |          |
| ④ ヘルブとサポート               | <ul> <li>ネットワーク接 ハードウェアの フォルダ オブショ</li> <li>フォント ブリンダと FA3</li> <li>プログラムの提 ボーダブル メデ<br/>ルクテバイス</li> </ul>                       |          |
|                          | ごう シール ユーザーアカウ ユーザー補助の ワイヤレス ネッ 音声認識 画面     オフシュン                                                                                |          |
|                          | <ul> <li>         ・・・・・・・・・・・・・・・・・・・・・・・・・・・・・</li></ul>                                                                        |          |

- 3. 「Microsoft .NET Framework ~」が一覧の中にある場合はインストール済です。
- ※一覧の中にない場合はインストールがされていません。

| 🐻 プログラムの道                   | :加と削除                                                             |             |            |  |  |  |
|-----------------------------|-------------------------------------------------------------------|-------------|------------|--|--|--|
|                             | 現在インストールされているプログラム: 回 更新プログラムの表示(D)                               | 並べ替え(S): 名前 | ~          |  |  |  |
| フロクラムの<br>変更と削除( <u>H</u> ) | Java (TM) 6 Update 23                                             | サイズ         | 97.13MB    |  |  |  |
|                             | 🛃 Java(TM) SE Development Kit 6 Update 23                         | サイズ         | 151.00MB   |  |  |  |
| プログラムの                      | 🞲 JWord プラヴイン                                                     | サイズ         | 2.02MB     |  |  |  |
| 追加N                         | .met Microsoft .NET Compact Framework 2.0 SP2                     | サイズ         | 93.22MB    |  |  |  |
| <b>1</b>                    | .met Microsoft .NET Compact Framework 3.5                         | サイズ         | 81.52MB    |  |  |  |
| Wendame                     | 🚜 Microsoft .NET Framework 1.1                                    |             | =          |  |  |  |
| Windows<br>コンポーネントの         | 🚜 Microsoft .NET Framework 1.1 Japanese Language Pack             | サイズ         | 3.08MB     |  |  |  |
| 197012月7月末(西)               | 🔀 Microsoft .NET Framework 2.0 Service Pack 2                     | サイズ         | 185.00MB   |  |  |  |
|                             | 🔀 Microsoft .NET Framework 2.0 Service Pack 2 Language Pack - JPN | サイズ         | 6.23MB     |  |  |  |
| プログラムの                      | 🔀 Microsoft .NET Framework 3.0 Service Pack 2                     | サイズ         | 179.00MB   |  |  |  |
| アクセスと<br>既定の設定(0)           | 🛃 Microsoft .NET Framework 3.0 Service Pack 2 Language Pack - JPN | サイズ         | 9.40MB     |  |  |  |
|                             | 뤻 Microsoft .NET Framework 3.5 Language Pack SP1 - 日本語            | サイズ         | 37.37MB    |  |  |  |
|                             | 🛃 Microsoft .NET Framework 3.5 SP1                                | サイズ         | 39.33MB    |  |  |  |
|                             | 뤻 Microsoft Device Emulator Version 3.0 - 日本語 サイズ 2.34MB          |             |            |  |  |  |
|                             | 🔀 Microsoft Document Explorer 2008                                | サイズ         | 34.41 MB   |  |  |  |
|                             | 뤵 Microsoft Document Explorer 2008 日本語 Language Pack<br>—         | サイズ         | 34.41 MB 💌 |  |  |  |

- ② バージョンの確認
  - ①の3で確認した画面にてバージョンの確認を行います。
     「Microsoft .NET Framework」の後ろに表示されている数がバージョンです。

| 🐻 プログラムの 道          | :加と削除                                                                            |                      |            |
|---------------------|----------------------------------------------------------------------------------|----------------------|------------|
| 5                   | 現在インストールされているプログラム: 回 更新プログラムの表示(D)                                              | 並べ替え( <u>S</u> ): 名前 | *          |
| プログラムの<br>変更と削除(H)  | 🔊 Java(TM) 6 Update 23                                                           | サイズ                  | 97.13MB    |
|                     | 🛃 Java(TM) SE Development Kit 6 Update 23                                        | サイズ                  | 151.00MB   |
| プログラムの              | 🞲 JWord プラグイン                                                                    | サイズ                  | 2.02MB     |
| 道加创                 | net Microsoft .NET Compact Framework 2.0 SP2                                     | サイズ                  | 93.22MB    |
| -                   | Microsoft .NET Compact Framework 3.5                                             | サイズ                  | 81.52MB    |
| <u>.</u>            | 🚜 Microsoft .NET Framework 1.1                                                   |                      | =          |
| Windows<br>コンポーネントの | 🚜 Microsoft .NET Framework 1.1 Japanese Language Pack                            | サイズ                  | 3.08MB     |
| 15月11年(日)第1月11年(日)  | 🔀 Microsoft .NET Framework 2.0 S <mark>e</mark> rvice Pack 2                     | サイズ                  | 185.00MB   |
|                     | 👸 Microsoft .NET Framework 2.0 S <mark>e</mark> rvice Pack 2 Language Pack - JPN | サイズ                  | 6.23MB     |
| プログラムの              | 🔀 Microsoft .NET Framework 3.0 S <mark>e</mark> rvice Pack 2                     | サイズ                  | 179.00MB   |
| アクセスと<br>既定の設定(0)   | 👸 Microsoft .NET Framework 3.0 Service Pack 2 Language Pack - JPN                | サイズ                  | 9.40MB     |
|                     | 뤵 Microsoft .NET Framework 3.5 L <mark>a</mark> nguage Pack SP1 - 日本語            | サイズ                  | 37.37MB    |
|                     | 👘 Microsoft .NET Framework 3.5 S <mark>P</mark> 1                                | サイズ                  | 39.33MB    |
|                     | 뤵 Microsoft Device Emulator Version 3.0 - 日本語                                    | サイズ                  | 2.34MB     |
|                     | 🔀 Microsoft Document Explorer 2008                                               | サイズ                  | 34.41 MB   |
|                     | 뤵 Microsoft Document Explorer 2008 日本語 Language Pack                             | サイズ                  | 34.41 MB 🔽 |

上記画面イメージの場合、バージョン「1.1」、「2.0」、「3.0」、「3.5」がそれぞれインストール されていることを示しています

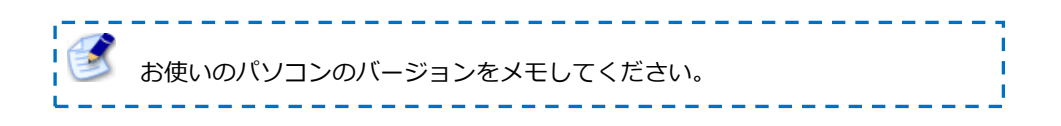

### 2) iTERAN 本体インストール数の確認

iTERAN 本体がお使いのパソコンに<u>複数</u>インストールされている場合があります。 ※通常はひとつです。

複数インストールされている場合に、最新化処理が異なります。

そこで、お使いのパソコンの iTERAN 本体インストール数を下記の手順にてご確認ください。

#### ① iTERAN 本体インストール数の確認

- 1. 「スタート」ボタン-「コントロールパネル」-[プログラムの追加と削除]を開きます
- 2. [プログラムの追加と削除]の一覧より、「iTERAN」及び「iTERAN/AE」を探します

→「iTERAN」及び「iTERAN/AE」の合計数が iTERAN 本体インストール数となります。

| 🐻 プログラムの通                             | 自加と削除                                                             |             |           |
|---------------------------------------|-------------------------------------------------------------------|-------------|-----------|
|                                       | 現在インストールされているプログラム: 🔲 更新プログラムの表示(D)                               | 並べ替え(S): 名前 | <         |
| プログラムの<br>変更と削除( <u>H</u> )           | 🛃 iTERAN                                                          | サイズ         | 26.35MB 🔼 |
|                                       | 🔛 iteran/ae                                                       | サイズ         | 218.00MB  |
| 1 1 1 1 1 1 1 1 1 1 1 1 1 1 1 1 1 1 1 | 🛃 Java 2 Runtime Environment Standard Edition v1.3.1_19           | サイズ         | 1.43MB    |
| プログラムの<br>追加( <u>N</u> )              | 🛃 Java 2 SDK Standard Edition v1.3.1_19                           | サイズ         | 60.43MB   |
|                                       | JUDE Community 5.4                                                | サイズ         | 12.89MB 📩 |
|                                       | 🥪 JUDE Professional 5.4                                           | サイズ         | 35.53MB 🗉 |
| Windows<br>コンポーネントの                   | 🕮 Microsoft .NET Framework 1.1                                    |             |           |
| 追加と削除(A)                              | 🚜 Microsoft .NET Framework 1.1 Japanese Language Pack             | サイズ         | 3.08MB    |
|                                       | 🐼 Microsoft .NET Framework 2.0 Service Pack 2                     | サイズ         | 184.00MB  |
|                                       | 🐲 Microsoft .NET Framework 2.0 Service Pack 2 Language Pack - JPN | サイズ         | 6.23MB    |
| アクセスと                                 | 🐲 Microsoft .NET Framework 3.0 Service Pack 2                     | サイズ         | 178.00MB  |
| 既定の設定(0)                              | 🐲 Microsoft .NET Framework 3.0 Service Pack 2 Language Pack - JPN | サイズ         | 9.40MB    |
|                                       | 릙 Microsoft .NET Framework 3.5 Language Pack SP1 - 日本語            | サイズ         | 440.00MB  |
|                                       | 🛃 Microsoft .NET Framework 35 SP1                                 | サイズ         | 440.00MB  |
|                                       | 🌄 Microsoft .NET Framework 4 Client Profile                       | サイズ         | 120.00MB  |
|                                       | 赐 Microsoft .NET Framework 4 Client Profile Language Pack - 日本語   | サイズ         | 15.36MB   |
|                                       | R Microsoft NET Framework 4 Extended                              | #1          | 90 NAMO 💟 |

上図は「iTERAN」と「iTERAN/AE」がインストールされていることを示しています。 この場合、iTERAN 本体インストール数は"**2つ"**となります。

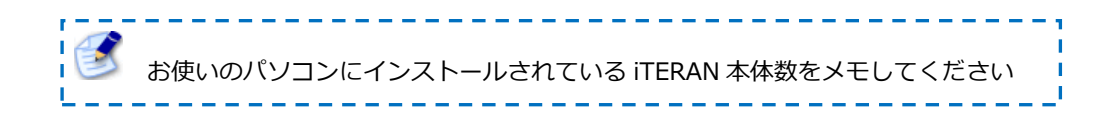

## 3) iTERAN バージョン確認

iTERAN のバージョンにより、最新化処理に使用するモジュールが異なります。 そこで、お使いのパソコンの iTERAN のバージョンを下記の手順でご確認ください。

#### ① iTERAN バージョンの確認

- 1. iTERAN を起動します
- TOP 画面より、iTERAN のバージョンを確認します
   →タイトルバーに右端に表示されている3つの文字がバージョンです。

| ん。 |
|----|
|    |

| 🔛 iteran/ae                         | for .NET     | versior            | 7.2.4 |                   |                   |
|-------------------------------------|--------------|--------------------|-------|-------------------|-------------------|
| <b>(1)</b><br>サホ <sup>®</sup> ートサイト | Info<br>お知らせ | <b>、<br/>バージ</b> ョ | レージ   | system<br>ステム'情報服 | <b>ビ</b><br>全履歴照会 |
|                                     |              |                    |       |                   | TC                |

上図は iTERAN/AE のトップ画面です。バージョンは「7.2.4」です。

| TITERAN for .NET 7.2.4 |  |
|------------------------|--|
|                        |  |
|                        |  |
|                        |  |

上図は iTERAN のトップ画面です。バージョンは「7.2.4」です。

また、バージョンの最左端の数字を『メジャーバージョン』といいます。 バージョン「7.2.4」の場合、メジャーバージョンは「7」となります。

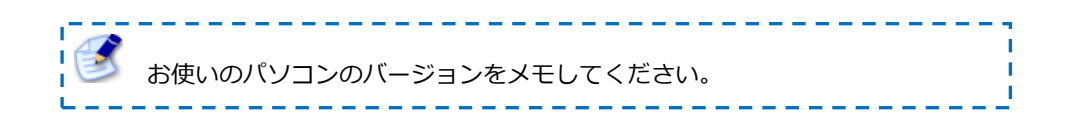

※2) iTERAN 本体インストール数の確認にて、iTERAN が複数インストールされていた場合、 その本体数分だけ、それぞれのバージョンを確認してください。

## 4) Windows バージョンの確認

Windows のバージョン(OS)によっては、最新化処理に使用するモジュールが異なります。 そこで、お使いのパソコンの Windows のバージョン(OS)を下記の手順でご確認ください。

- Windows キーを押しながら、R キーを押します。
   または、[スタート] メニューから [ファイル名を指定して実行] をクリックします。
- 2. winver と入力し [OK] をクリックします。

| ファイル名を指定して実行  | ? 🛛                              |
|---------------|----------------------------------|
| 実行するプログラム名、ま  | 法は開くフォルダやドキュメント名、インターネ<br>(グギシン) |
| 名前(0): winver | VICCU IO                         |
|               |                                  |
| ОК            | キャンセル 参照(目)                      |
|               |                                  |

3. 表示されたダイアログボックスを確認します。

下記の「Windows のバージョン情報」をご確認ください

♦ Windows7

#### ♦ WindowsVista

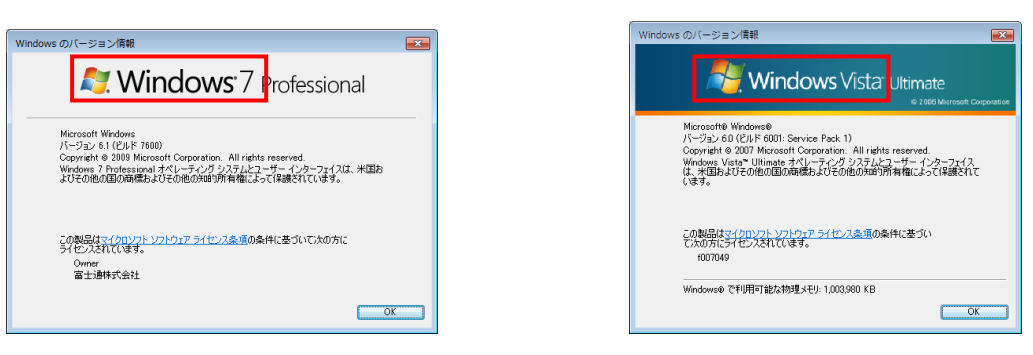

♦ WindowsXP

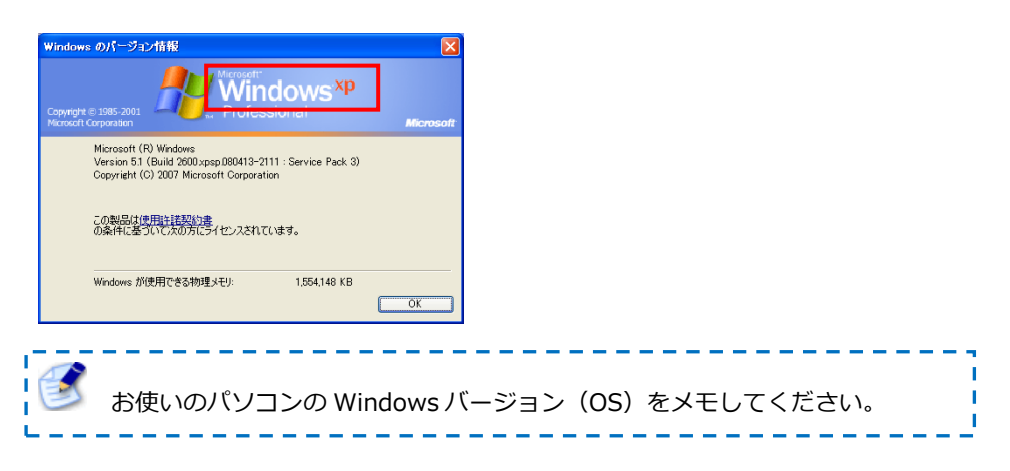

## ■ダウンロードモジュール決定

#### 5)使用モジュールの決定

1)2)3)4)でご確認いただいたバージョンにより、最新化処理に使用するモジュールが決まります。 どのモジュールを使用するかを、1)2)3)4)での確認結果を踏まえて、下記のフローでご確認くだ さい。

#### 5-1. iTERAN 本体インストール数がひとつのフロー

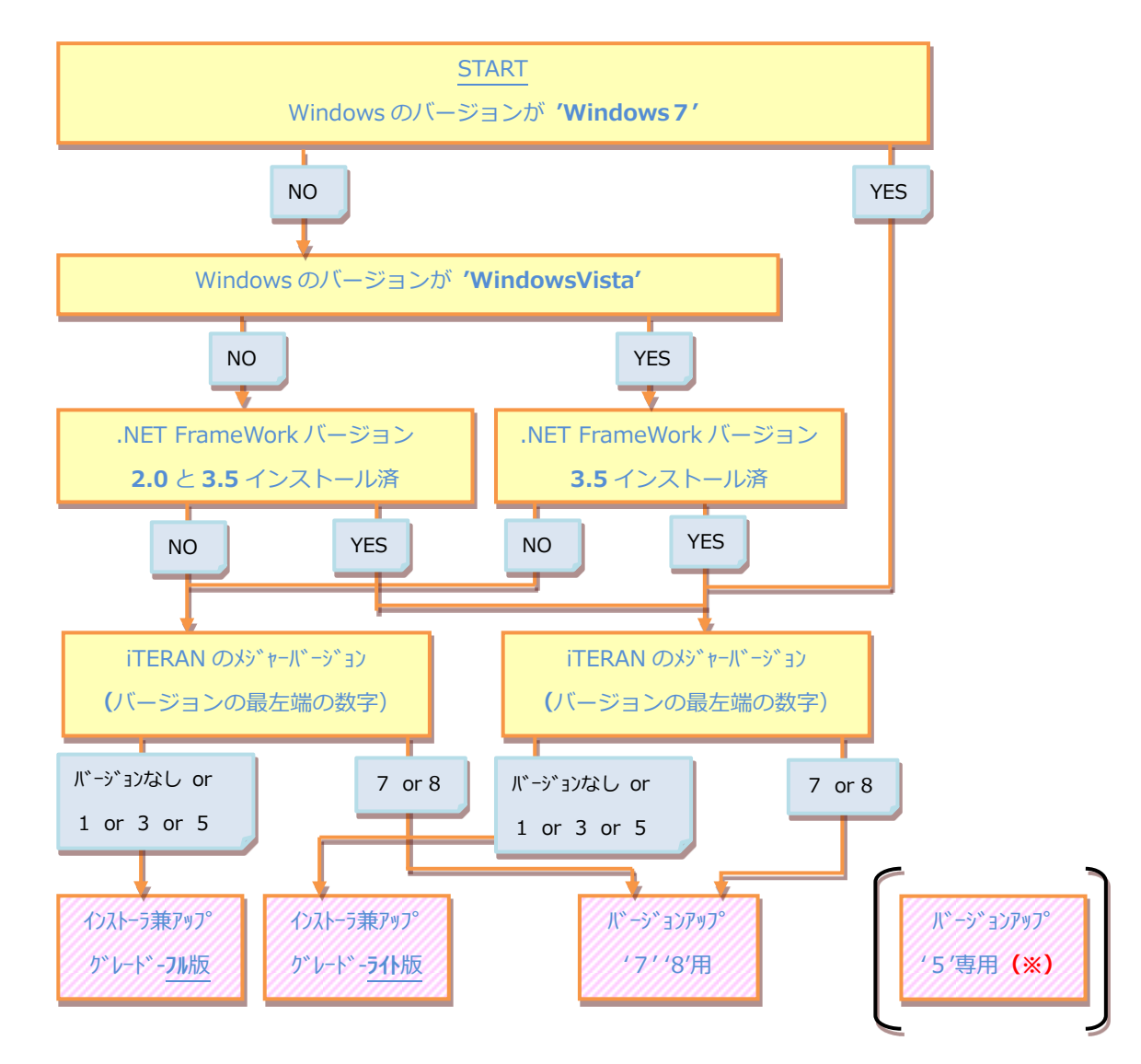

(※) iTERAN のメジャーバージョンが'5'であれば、バージョンアップも可能ですが、
 メジャーバージョン'8'へのアップグレードを推奨致します。(最新機能をご使用いただくため)

5-2. iTERAN 本体インストール数が複数のフロー

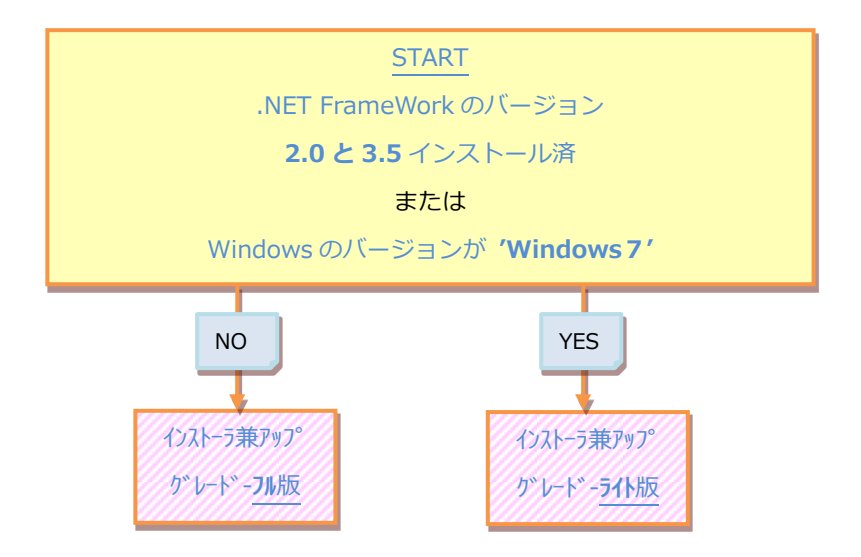

ライト版・フル版に関わらず、上記モジュールを使用してアップグレードを行った場合、iTERAN の本体はひとつに集約され、バージョンはメジャーバージョン'8'の最新バージョンになります。 (過去のデータ及び設定は全て引き継がれます。基本的に再設定等の必要はございません)

※「6)アップグレードとバージョンアップの違い」にも説明がございます。

## ■機能説明・注意点

## 6) アップグレードとバージョンアップの違い

※使用するモジュールの説明になります。 読み飛ばしていただいても構いません。

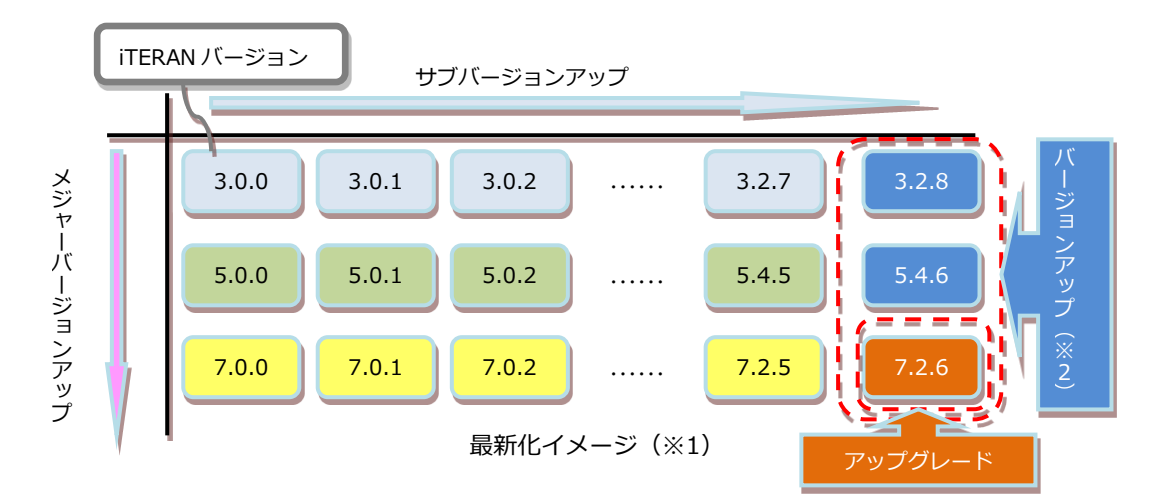

(※1) 各メジャーバージョンの最新版が「3.2.8」「5.4.6」「7.2.6」と仮定した時のイメージ (※2) '7.X.X' から '7.2.6' への最新化はアップグレードではなく、「バージョンアップ」

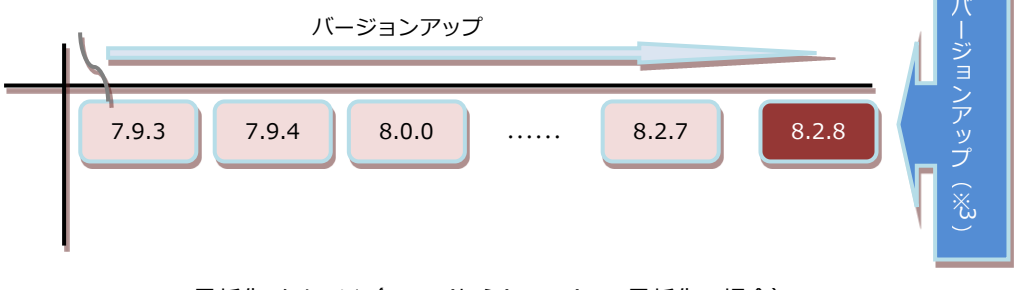

最新化イメージ(7.X.X'から'8.X.X'への最新化の場合)

(※3) '7.X.X' から '8.X.X' への最新化は例外的にアップグレードではなく、「バージョンアップ」として扱います。

#### アップグレード

メジャーバージョンアップ × サブバージョンアップ を行い、iTERAN を最新化します

→完全最新化され、iTERAN の全ての機能を使用できます。

但し、アップグレード処理に時間がかかります。

また、複数の iTERAN がインストールされている場合は、ひとつの iTERAN に集約されます。

その際、設定・業務データは全て引き継がれます

#### バージョンアップ

**サブバージョンアップ**を行い、同一メジャーバージョン内で iTERAN を最新化します

→該当メジャーバージョン内で最新化され、メジャーバージョン内での最新機能を使用できます。

但し、メジャーバージョンが最新でない場合、一部のパターンファイルが登録できなかったり、 一部の共通機能が使用できない場合があります。

また、メジャーバージョンが 「**バージョンなし」「1」「3**」 用のバージョンアップモジュールはござ いません。最新化はアップグレードより行ってください。

※'7.X.X' から '8.X.X' への最新化は例外的にアップグレードではなく、「バージョンアップ」として扱います。

#### ※バージョンは常に最新版にしていただくことを推奨しています。

お使いの iTERAN が最新版でないと、一部の機能が使用できないことや、不具合修正が反映されていない等の弊害が生じ、正常なサービスが受けられないことがございます。

## 7)フル版とライト版の違い

※使用するモジュールの説明になります。 読み飛ばしていただいても構いません。

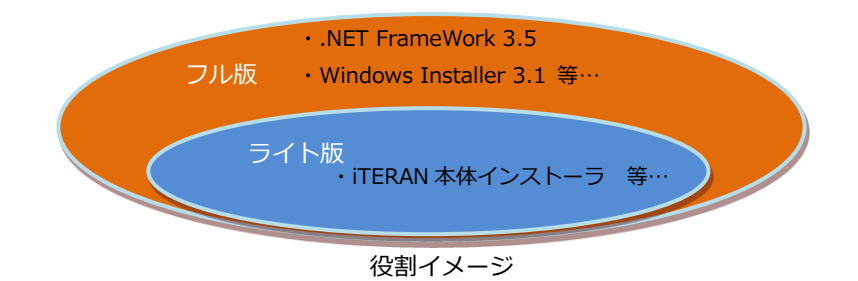

#### フル版

#### インストール 兼 アップグレードに必要なモジュールが全て揃っているツール。完全版。

但し、お使いのパソコンの環境によっては、既にインストールされていて本来インストール不要なイン ストーラまで含んでいます。

また、モジュールのファイルサイズが非常に大きい(約 500MB)ことから、ダウンロードに時間がかかり ます。※遅い通信回線(ナローバンド)によっては 30 分以上かかることも予想されます。

#### ライト版

#### インストール 兼 アップグレードに最小限必要なモジュールが揃っているツール。簡易版。

但し、iTERAN の実行環境(例えば、Microsoft .NET FrameWork 3.5)がお使いのパソコンの環境に インストールされてない場合は、インストール 兼 アップグレードが行えません。(フル版は可) また、フル版に比べて、ファイルサイズが小さい(約 300MB) ことから、ダウンロード時間が軽減されま す。

→実際に使用するモジュールのご判断につきましては、1)2)3)4)5)手順に沿ってご確認ください。

■ダウンロード・適用手順

8) ダウンロード手順

各種モジュールのダウンロード手順です。

① サポートサイトヘアクセス

#### ※2つの方法があります。いずれかの方法でアクセスしてください

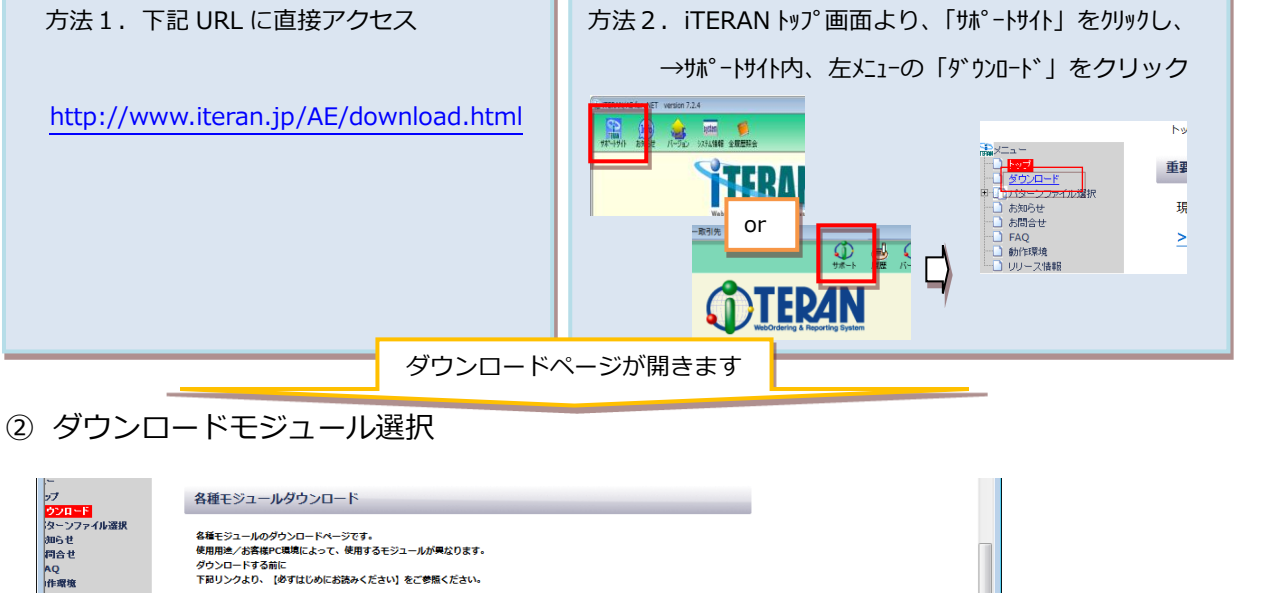

|       | ダウンロー         | ドガイド                                         |                             |                                               |                                        |          |          |                                |                |
|-------|---------------|----------------------------------------------|-----------------------------|-----------------------------------------------|----------------------------------------|----------|----------|--------------------------------|----------------|
|       | <u>★【必ずはじ</u> | めにお読みください]                                   |                             |                                               |                                        |          |          | Ξ                              |                |
|       | ダウンロー         | ドモジュール                                       |                             |                                               |                                        |          |          |                                |                |
|       | ±=10          | 7-14                                         | 体田田冷                        |                                               | 適用条件                                   | 実行後      | 公開日      | 9*9>0-+*                       |                |
|       | 000           | 77104                                        | 00/0/02                     | iTERAN ver                                    | その他条件                                  | л*-ў*э)  | / ቻብス*   | 時間目安                           |                |
| いずわかを | 巽択            | iTERAN/AE<br>インストーラ業アップグレードツー<br>ル           | 本体インストール<br>アップグレード         | 7.2.5未満<br>全パージョン                             | .NET FrameWork 2<br>インストールされてい         | ファイルのち   | ウンロート    | - セキュリティの警告                    |                |
|       |               | ₹<br><u>-フル版</u>                             | (※1)                        | (v0.0.0~v7.2.4)                               | (※3)                                   | このファイル   | を実行また    | は保存しますか?                       | 保存をクリックし、      |
|       |               | TERAN/AE<br>インストーラ兼アップグレードツール<br>ーライト版       | 本体インストール<br>アップグレード<br>(※1) | 7.2.5未満<br>全パージョン<br>(v0.0.0~v7.2.4)          | .NET FrameWork 2<br>インストールされてい<br>(※3) |          | 名前<br>種類 | verup.exe<br>アプリケーション, 4.53 MB | デスクトップに保存      |
|       | 1. N=2 70     | ITERAN/AE<br>バージョンアップツール<br>- メジャーバージョン'7'用  | (一ジョンアップ<br>(※ 2)           | メジャーパージヨン<br><b>'7'</b> のみ<br>(v7.0.0~v7.2.4) | -                                      |          | 961a7C   | 実行(B) 保存(S)                    | **>セル          |
|       | N-23279       | ITERAN/AE<br>バージョンアップツール<br>- メジャーバージョン'5 1日 | (ージョンアップ<br>(※2)            | 炒*〒ポージ*3><br>'5'のみ<br>(v500~v544)             | -                                      | <u> </u> | (ンターネット  | のファイルは役に立ちますが、このファイル           | の種类類はコンピューターに同 |

※ダウンロードするモジュールの選び方については「5)使用モジュールの決定」をご参照ください。 ※アップグレードツールのダウンロード (特に、フル版) にはかなりのお時間がかかることがございます。 ※次の STEP はここでダウンロードしたモジュールにより異なります。

- \*「アップグレード」の場合は「9-1.アップグレード適用手順」へ
- \*「バージョンアップ」の場合は「9-2.バージョンアップ適用手順」へ

## 9) モジュール適用手順

ダウンロードページにてダウンロードしたモジュールを実際に適用する手順です。

#### 9-1. アップグレード適用手順 ※「バージョンアップ」の場合は、9-2へ

#### ① アップグレードツール起動、実行

①-1. デスクトップに保存した「iteranLITE.exe」または「iteranFULL.exe」をダブルクリック
 ※画面サンプルは「iteranLITE.exe」ですが、手順は「iteranFULL.exe」も同様です。

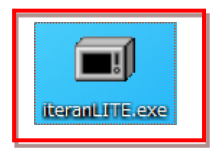

①-2. 確認メッセージに対して、「実行」をクリック

※OS/セキュリティレベルによっては表示されない場合がございます。

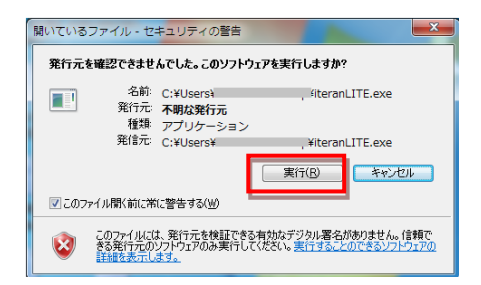

→実行ファイルの展開処理が実行されます。しばらくお待ちください。

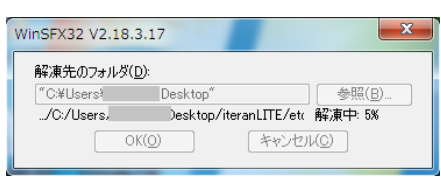

①-3. 展開された「iteranLITE」または「iteranFULL」フォルダを開き、

フォルダ内の「setup.exe」をダブルクリック

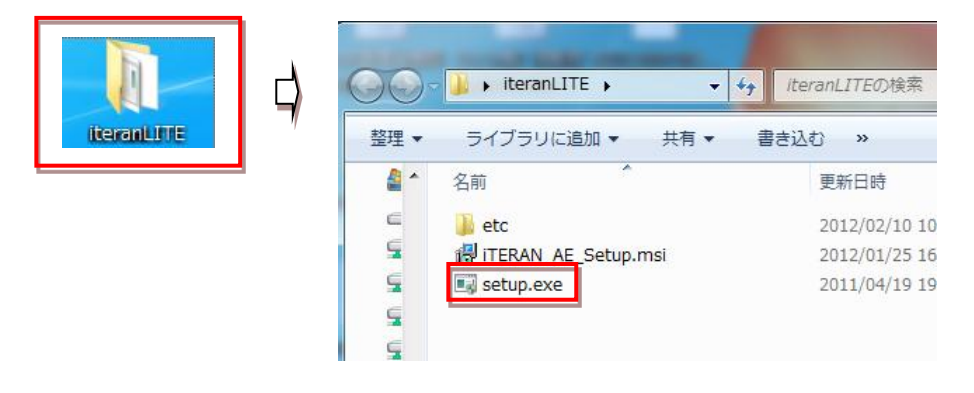

①-4.確認メッセージに対して、「OK」をクリック

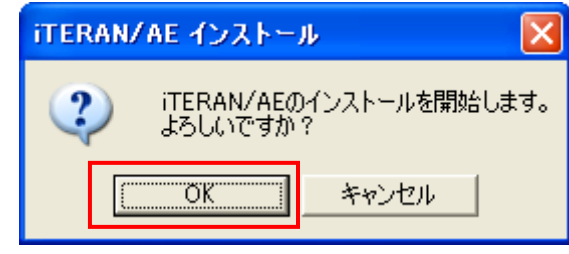

①-5. 再度、確認メッセージに対して、「はい」をクリック

| アップグレード確認                                                                                                  |
|----------------------------------------------------------------------------------------------------|
| iTERANのアップグレードを開始します。<br>よろしいですか?<br>※ 処理に時間がかかる場合があります<br>処理の途中でパソコンをシャットダウンする等で中断した場合にデータが破損し戻らない恐れがあります |
|                                                                                                    |

→アップグレード処理が実行されます。しばらくお待ちください。

※過去のデータ量によっては、かなりのお時間かかる場合がございますが、

途中で中断しないでください。

| iteran/ae インストール                                                        |                                   |
|-------------------------------------------------------------------------|-----------------------------------|
| インストール状況<br>● MDAC 2.6<br>● Microsoft .NET Framework 3.5 S              | ● 新iTERANインストール<br>P1 ● 設定ファイルマージ |
| Crystal Reports Funtime<br>通信用中間証明書<br>旧iTERANバックアップ<br>旧iTERANアンインストール | ● DBテータマーシ<br>● パターンファイル最新化       |
| <                                                                       | <b>)</b>                          |
|                                                                         |                                   |
| Crystal Reports Runtime イン                                              | リストール確認中                          |
| ● しばらくお待ち下さい・・・                                                         |                                   |

①-6. 完了確認メッセージに対して、「OK」をクリック

| アップグレ    | ード完了 🔀                                          |
|----------|-------------------------------------------------|
| <b>i</b> | アップグレード処理が完了しました<br>最新のiTERANが正常に起動することをご確認ください |
|          | OK                                              |

② バージョン確認

② – 1. iTERAN を起動。デスクトップアイコン「iTERAN/AE」をダブルクリック

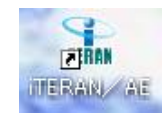

②-2. バージョンを確認

⇒ダウンロードページの「実行後バージョン」と一致していることを確認してください。

一致していれば、アップグレードが無事完了していることを示しています。

| 武TERAN/AE for .N<br>TEM<br>TEM<br>サポートサイト お知らせ<br>おおしらせ  | ET versio 7                                                                                        | 2.5<br>%<br>%<br>%<br>%<br>%<br>%<br>%<br>%<br>%<br>%<br>%<br>%<br>%<br>%<br>%<br>%<br>%<br>%<br>%              | etio                                                                                                    |                                                              |                                                |                |                     |                  |           |
|----------------------------------------------------------|----------------------------------------------------------------------------------------------------|----------------------------------------------------------------------------------------------------|----------------------------------------------------------------------------------------------------|--------------------------------------------------------------|------------------------------------------------|----------------|---------------------|------------------|-----------|
| ンプ<br>シブローF<br>ダムーンファイル選択<br>剤のらせ<br>AQ<br>作者増増<br>リース装板 | 各種モジュールの<br>&種モジュールの分<br>使用用はくざ高部<br>グウンロードする細<br>下おリンクより、「<br>ダウンロード<br><u>* (あずはじき</u><br>ダウンロード | レダウンロード<br><sup>10</sup> 20ドページです。<br>(15歳によって、使用するモジュールが開<br>に<br>あずはじめにお読みください) をご参照<br>(オイド<br>(カイド<br>(カイド) | 2003 <b>7.</b><br>230.</th <th></th> <th>2 二<br/>一至</th> <th>つのバ<br/>なして</th> <th>ージョ</th> <th>ンが<br/>とを研</th> <th><b>在記</b></th> |                                                              | 2 二<br>一至                                      | つのバ<br>なして     | ージョ                 | ンが<br>とを研        | <b>在記</b> |
|                                                          | カテゴリ                                                                                               | ファイル名                                                                                                    | 使用用途                                                                                                    | iTERAN ver                                                   | 適用条件<br>その他条件                                  | 実行後<br>ハ*ーシ*ョン | 公開日<br>/サイス*        | 9*9>0-ト*<br>時間目安 |           |
|                                                          | インストーラ 兼                                                                                           | iTERAN/AE<br>インストーラ兼アップグレードツー<br>ル<br>フル版                                                                       | ・本体インストール<br>・アップグレード<br>(※1)                                                                                                    | 7.2.5未満<br>全パージョン<br>(v0.0.0~v7.2.4)                         | .NET FrameWork 2.0/3.5<br>インストールされていない<br>(※3) | v7.2.5         | 2011/05/01<br>470MB | × (這里)           |           |
|                                                          | 79790-F                                                                                            | iTERAN/AE<br>インストーラ弟アップグレードツール<br>ーライト版                                                                         | ・本体インストール<br>・アップグレード<br>(※1)                                                                                                    | 7.2.5未満<br>全パージョン<br>(v0.0.0~v7.2.4)                         | .NET FrameWork 2.0/3.5<br>インストールされている<br>(※3)  | ý<br>v7.2.5    | 2011/05/01<br>470MB | △ (運)            |           |
|                                                          | 1(-*)=*,7%,7                                                                                       | iTERAN/AE<br>バージョンアップツール<br>ニメジャーバージョン'7 '用                                                                     | バージョンアップ<br>(※ 2)                                                                                                    | が*†ーパ <sup>・</sup> ージ*ヨン<br><b>*7*</b> のみ<br>(v7.0.0~v7.2.4) | -                                              | v7.2.5         | 2011/05/01<br>470MB | 0 (早)            |           |
|                                                          |                                                                                                    | iTERAN/AE<br>パージョンアップツール<br>ーメジャーパージョン'5'用                                                                      | バージョンアップ<br>(※ 2)                                                                                                    | メジャーパージヨン<br><b>'5'</b> のみ<br>(v5.0.0~v5.4.4)                | -                                              | v5.4.5         | 2011/05/01<br>470MB | 〇 (早)            |           |

#### 以上で iTERAN 最新化処理は全て完了です。

iTERAN を起動し、動作確認を行ってください。 ご不明な点や不可解な点はサポート窓口までご連絡ください。

#### 9-2. バージョンアップ適用手順 ※「アップグレード」の場合は、9-1へ

#### ① バージョンアップツール起動、実行

①-1. デスクトップに保存した「verup.exe」をダブルクリック

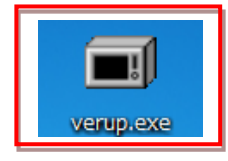

①-2. 確認メッセージに対して、「実行」をクリック

※OS/セキュリティレベルによっては表示されない場合がございます。

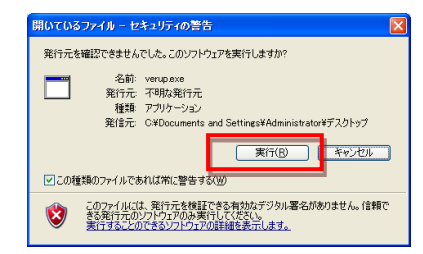

→実行ファイルの展開処理が実行されます。しばらくお待ちください。

| WinSFX32 V2.18.3.17                                        | X |
|------------------------------------------------------------|---|
| 解凍先のフォルダ(D):<br>「CARDOCUMETINADMINITINGCAUSTINTerrol 参昭(B) | _ |
| ./TTCPdll 解凍中: 0%                                          |   |
| OK( <u>O</u> ) キャンセル( <u>O</u> )                           |   |

①-3. 重要更新項目を確認後、『重要更新項目を確認しました』にチェックを入れ、

「次へ」ボタンをクリックします。

※『重要更新項目を確認しました』にチェックを入れると、「次へ」ボタンがクリックできます。

※重要な更新項目がない場合は当画面は表示されませんので、①-4へお進みください。

| 🎥 重要更新項目確認画面                                                                |                                        | ×     |
|-----------------------------------------------------------------------------|----------------------------------------|-------|
| 重要更新項目確認(1/2)                                                               |                                        |       |
| ■パージョン:759<br>■ナーン:チーン:共通<br>■更新小语:<br>>>>>>>>>>>>>>>>>>>>>>>>>>>>>>>>>>>>> | 00000000000000000000000000000000000000 | 8     |
| 上記の内容を確認し、下記のチェックボックスをチェック後、<br>「なへばタンを押してください。                             |                                        |       |
| ✓ 重要更新項目を確認しました                                                             | 次 へ                                    | キャンセル |

①-4. バージョンアップ内容、及びユーザ選択機能を確認後、

『バージョンアップ内容及びユーザ選択機能を確認しました』にチェックを入れ、

「次へ」 ボタンをクリックします。

※『バージョンアップ内容及びユーザ選択機能を確認しました』にチェックを入れると、 「次へ」ボタンがクリックできます。

| 🏭 パージョンアップ内容及びユーザ選択機能                                                                                                   | X  |
|----------------------------------------------------------------------------------------------------|----|
| バージョンアップ内容及びユーザ選択機能                                                                                                    |    |
| バージョンアップ内容 本バージョンアップで以下の内容が反映されます                                                                                       |    |
| <ul> <li>パージョン 75.9 対応内容</li> <li>1 チェーン共通</li> <li>- メロシスロ通</li> <li>- ×000000000000000000000000000000000000</li></ul> |    |
| '<br>ユーザ選択機能 以下機能に関しては、利用の有無を選択することができます<br>利用する機能にチェックをしてください                                                          |    |
| ユーザ選択機能はありません。                                                                                                    |    |
| ・<br>上記の内容で問題なければ、下記のチェックボックスをチェック後、<br>し次へリボタンを押してください。<br>✓ バージョンアップ内容及びユーザ選択機能を確認しました 次 へ キャンセ                       | bル |
|                                                                                                    |    |

【ユーザ選択機能について】

バージョンアップ時に更新するかどうかユーザにて選択できる機能がある場合、

ユーザ選択機能欄に該当の機能が表示されます。

更新する機能にチェックを入れてから「次へ」ボタンを押してください。

※更新する機能を変更したい場合は再度バージョンアップツールを起動し、 当画面を表示させてください。

※バージョンアップ内容に記載されている項目に関してはユーザにて選択できません。

①-5.開始ボタンをクリックします。

※iTERAN のインストールフォルダが「C:¥iTERAN」(デフォルト値)以外の場合は「詳細」ボタンをクリックし、実際にインストールしているパスを指定してください

| 副 パージョンアップ        |        |
|-------------------|--------|
| バージョンアップを開始します    |        |
| 「開始」ボタンをクリックして下さい |        |
|                   | 8911-7 |
| 17136             | (F)(0) |
|                   | B¥8E>> |
|                   |        |

①-6. 確認メッセージに対して、「はい」をクリック

| パージョンアップ   | X               |
|------------|-----------------|
| パージョンアップを見 | 開始します。よろしいですか?  |
| ( duy      | いいえ( <u>N</u> ) |

→処理が実行されます。しばらくお待ちください。

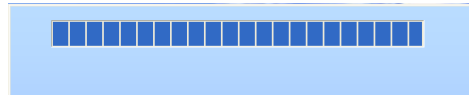

1-7. 完了確認メッセージに対して、「OK」をクリック

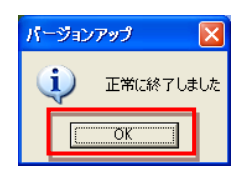

①-8. 起動確認メッセージに対して、「はい」をクリック

| パージョンアップ | X               |
|----------|-----------------|
|          | を起動しますか?        |
| (IIII)   | いいえ( <u>N</u> ) |

② バージョン確認

②-1. バージョンを確認

⇒ダウンロードページの「実行後バージョン」と一致していることを確認してください。

一致していれば、バージョンアップが無事完了していることを示しています。

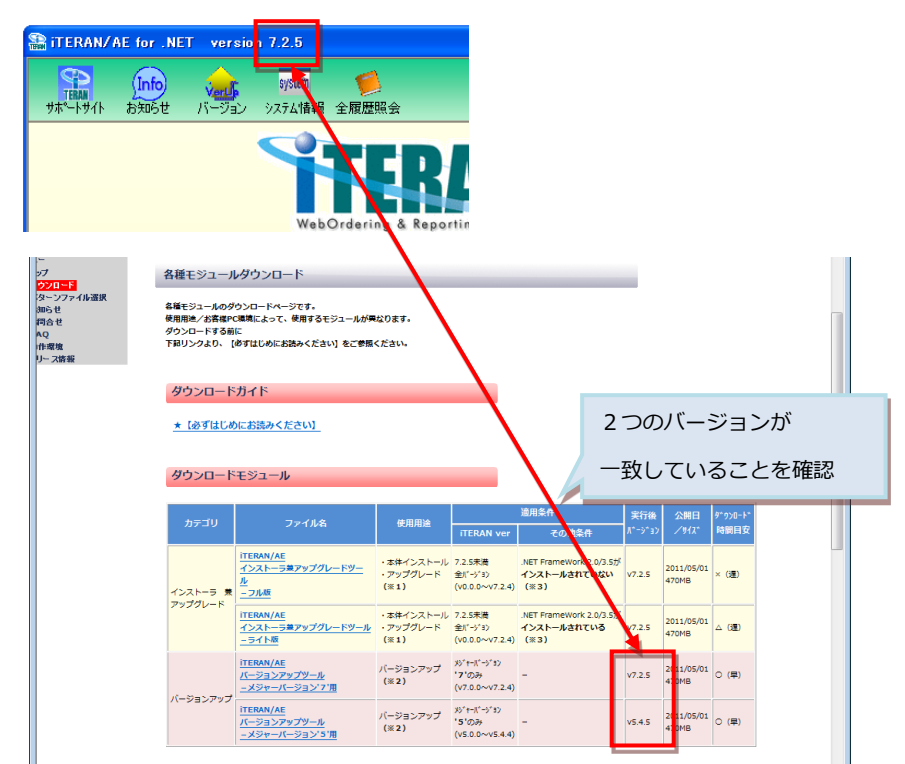

以上で iTERAN 最新化処理は全て完了です。

iTERAN を起動し、動作確認を行ってください。

ご不明な点や不可解な点はサポート窓口までご連絡ください。